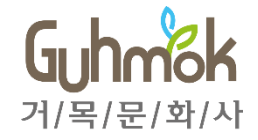

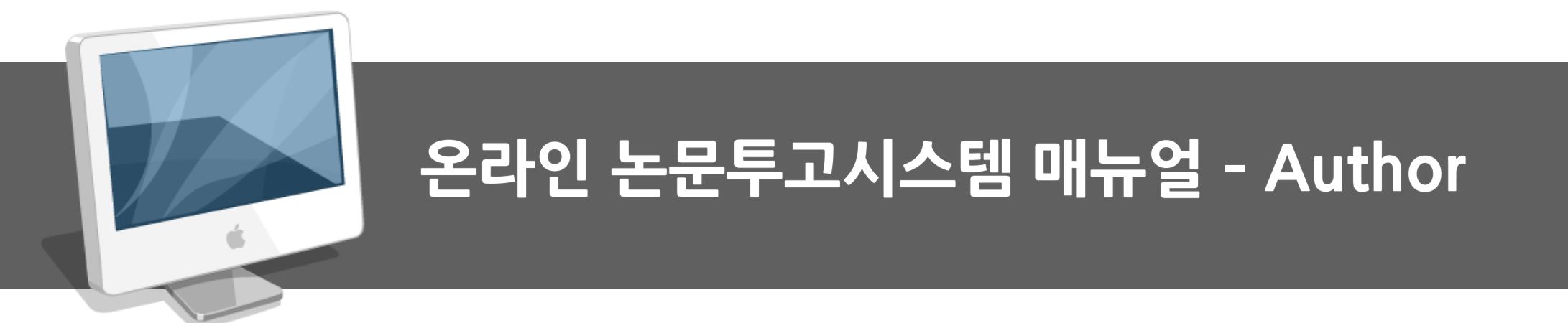

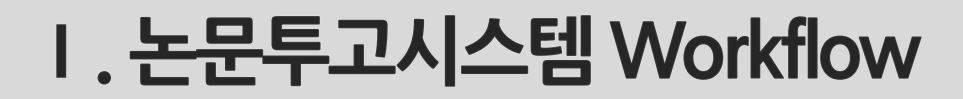

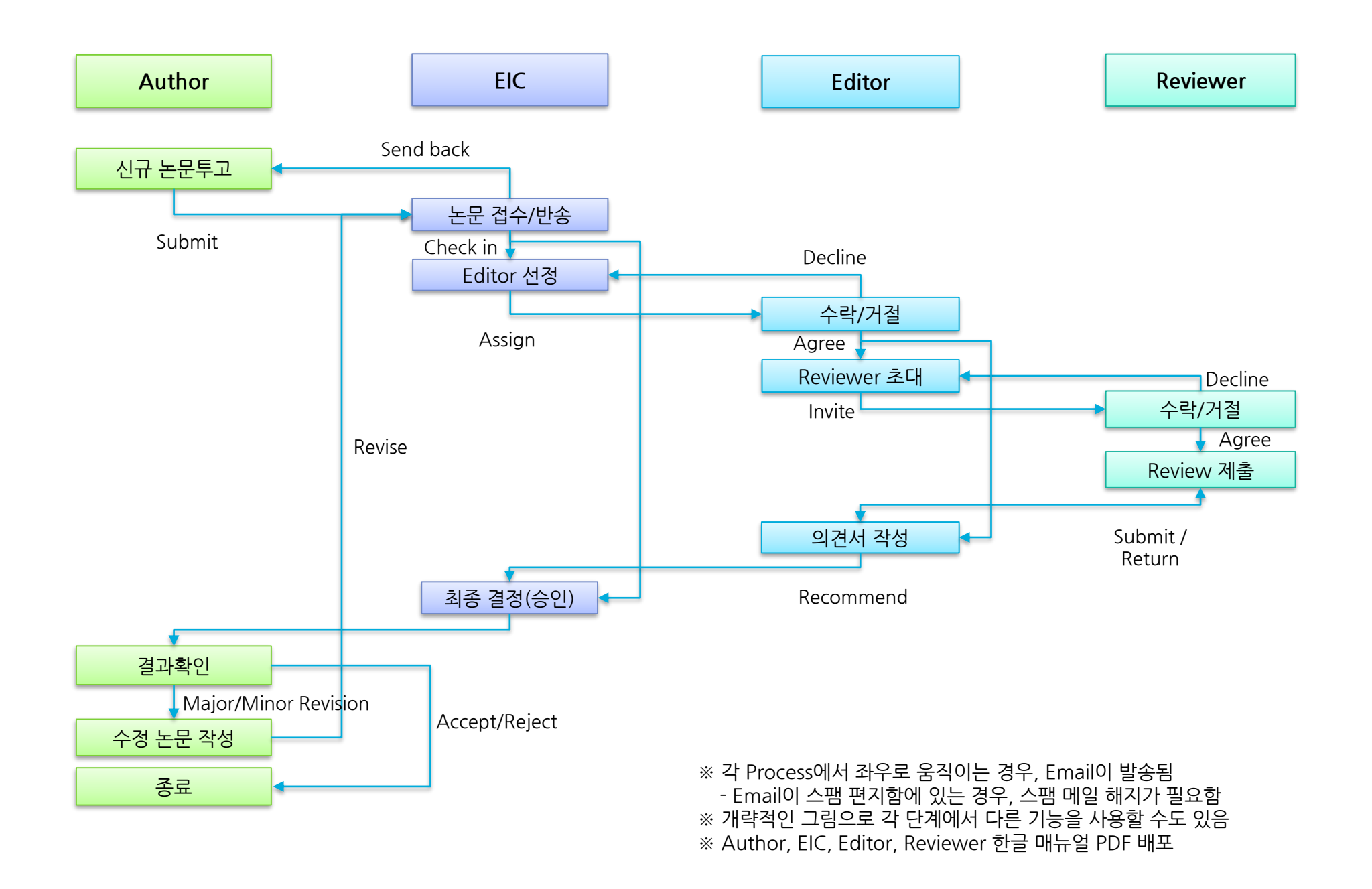

| 메뉴 Home                                                                                                    |                                                                                                    |
|----------------------------------------------------------------------------------------------------|----------------------------------------------------------------------------------------------------|
| 개 요 - 논문투고시스템 처음 접속 화면                                                                                                    | • <b>작업 순서</b><br>1) Email (ID)를 입력합니다.                                                               |
|                                                                                                    | 2) Password 를 입력합니다.<br>3) 개인이 사용하는 PC의 경우 ID를<br>저장할 수 있습니다.                                         |
| Home Journal Home                                                                                                    | · 화면 설명                                                                                               |
| Menu Bar Online Manuscript Submission System<br>Welcome to Development & Reproduction Online Manuscript Submission System.<br>Please login with your ID and Password.                                                      | - Sign up : 회원가입을 합니다.<br>기본적으로 Author로 회원 가입이 됩니다.<br>- Find password : 비밀번호를<br>잊어버렸을 경우 찾을 수 있습니다. |
| Email (ID)       Email         Password       Password         Password       Remember email (ID).         The Email field is required.       Contact Information         The Password field is required.       Journal 정보 |                                                                                                    |
| Sign up (Registration)       Find password                                                                                                    |                                                                                                    |

| 메뉴                                                                                                    | Home > Sign up(Registration                                                                                                    | )                                                                                          |                                                                                                    |                                                                                                    |
|----------------------------------------------------------------------------------------------------|----------------------------------------------------------------------------------------------------|--------------------------------------------------------------------------------------------|----------------------------------------------------------------------------------------------------|----------------------------------------------------------------------------------------------------|
| 개요                                                                                                    | - 회원 가입 화면                                                                                                    |                                                                                            |                                                                                                    | • <b>작업 순서</b><br>1) 회원 정택에 동의(l agree) 하고 Confirm을                                                                        |
| Interne<br>We respect the<br>also recognize<br>policy in the fu<br>through register<br>The Co<br>Protect | t Privacy Policy<br>e privacy of our web site visitors. We do use information<br>e that this information belongs to you and that we must tre<br>uture, information concerning any such change will be pos<br>ration is kept confidential and will not be disclosed to third<br>ntact Information which Deal<br>ion Tasks | Email (ID) *<br>Password *<br>Confirm Password *<br>Title *<br>First Name *<br>Middle Name | ex) email@example.com         Between 6-20 characters.         Confirm Password         Dr.         ex) Gildong         intervention | 클릭합니다.<br>2) 회원정보를 입력합니다.<br>3) * 표시는 필수정보입니다.<br>4) reCAPTCHA를 클릭하고 Register를 클릭합<br>니다.<br>5) 가입이 완료되면, Author로서 논문을 제출할 |
| We are using i<br>information an<br>be responsible                                                       | its best endeavors to prevent damage that may be incurrent<br>id, for such purposes, has designated the company in char<br>e for the reflection of opinions and handling of complaints                                                                                                    | Last Name * Degree ORCID Secondary Email                                                   | ex) Hong<br>ex) PH.D., M.S., B.A., etc.<br>ex) x000-x000-x000<br>ava amel@example.com                                                | 수 있습니다.                                                                                                    |
| • The Kor<br>• Telepho<br>• Email: y                                                                     | rean Society of Developmental Biology<br>ne : +82-2-920-7639<br>/eonwook.kim@gmail.com                                                                                                    | Phone Informat                                                                             | ex) enange24mpie.com                                                                                                    | • <b>화면 설명</b><br>- reCAPTCHA : 자동 가입 방지하고 사람이 직                                                                           |
| By using this a this site. We retime                                                                     | <b>C</b><br>site, you signify your consent to our on-line privacy policy<br>eserve the right, at our discretion, to update, change, more                                                                                                    | Mobile Phone<br>Fax<br>Institution Info                                                    | ex) +82-10-1234-5878<br>ex) +82-2-0878-5432                                                                                          | 섭 입력하는 것을 판별하기 위한 보안 상지                                                                                                    |
| •<br>•                                                                                                   | I agree to the collection and use of personal information.<br>I do not agree to the collection and use of personal informatio                                                                                                    | Position Affiliation * Department                                                          | ex) Professor, Researcher,                                                                                                    |                                                                                                    |
|                                                                                                    | Confirm                                                                                                    | Address<br>City/State<br>Postcode                                                          |                                                                                                    |                                                                                                    |
|                                                                                                    |                                                                                                    | Country *<br>reCAPTCHA *<br>Fields marked with asterisk(*)                                 | :: Country::<br>로봇이 아닙니다.<br>reCAPTCHA<br>개인정브 브로 - 와관<br>are required.                                                              |                                                                                                    |

| 메 뉴   | Home > Find Password                                                                                                    |                                                                       |
|-------|----------------------------------------------------------------------------------------------------|-----------------------------------------------------------------------|
| 개요    | - 패스워드 분실 시, 이메일을 통해서 패스워드를 찾는 화면                                                                                                    | • <b>작업 순서</b><br>1) 회원가입에 사용된 Email을 적고 버튼을 클릭                       |
| Email | ex) abc@example.com<br>Find your password                                                                                                    | 한다.<br>2) 메일에 전송된 패스워드를 확인한다.(30분간<br>유효함)<br>3) 접속한 후 패스워드를 다시 변경한다. |
|       | Find your password through your email.<br>If an email address that you write exists in database, your password will be e-mailed to you. New<br>password will be working only within 30 minutes. | · 화면 설명                                                               |

| 메뉴                            | My Ac           | count > My Inforr                                                                                                    | nation / My Password Change                                                                                |                                                                                               |
|-------------------------------|-----------------|----------------------------------------------------------------------------------------------------|----------------------------------------------------------------------------------------------------|-----------------------------------------------------------------------------------------------|
| 개요                            | - 개인 :          | 정보 / 패스워드 변경                                                                                                    | ۲<br>C                                                                                                    | • <b>작업 순서</b><br>1) 로그인 후 상단 오른쪽에 "My Account"를 클                                            |
|                               |                 |                                                                                                    |                                                                                                    | 릭한다.<br>2) 개인 정보를 변경 내역을 입력하고 저장을 한                                                           |
| Home<br>My Page<br>My Informa | Author<br>ation | Journal Home<br>Modify User                                                                                                    | Login: Yeonwook Ki 1 My Account Log Out Information d, please click "My Password Change" on the left side. | 다.<br>3) 패스워드를 변경할 경우 왼쪽 사이드바의 "My<br>Password Change"를 클릭하고 현재 패스워<br>드, 변경 패스워드를 입력하고 저장한다. |
|                               |                 | Personal Inform Email (ID)* Current Password* Current Password* Title* First Name* Middle Name Last Name* Degree ORCID Secondary Email | kinkakaka@gmail.com  Kin Yeonwook  ex) PH.D., M.S., B.A., etc.  ex) xxxx-xxxx-xxxx                         | • <b>화면 설명</b><br>- 개인정보 및 패스워드를 변경할 때, 보안상의<br>이유로 현재의 패스워드를 꼭 입력해야 한다.                      |
|                               |                 |                                                                                                    |                                                                                                    |                                                                                               |

| 메뉴   | Home > My Account                                                                                   |                                                                                           |                                                  |                                                                     |
|------|----------------------------------------------------------------------------------------------------|-------------------------------------------------------------------------------------------|--------------------------------------------------|---------------------------------------------------------------------|
| 개요   | - Reviewer Mode만 있는 경우, 개인 정보를 입력하면 4<br>화된다.                                                       | Author Mode                                                                               | 가 활성                                             | • <b>작업 순서</b><br>1)이메일을 통해서 임시 패스워드를 받은                            |
| Home | Reviewer         Journal Home         Login: Yura Hon           Online Manuscript Submission System | My Account Log Out                                                                        |                                                  | Reviewer는 개인 정보를 입력하고, 비밀번호<br>를 수정하면 Author Mode로 논문을 투고할<br>수 있다. |
|      | Welcome to Development & Reproduction Online Manuscript Submission Systemeters                      | em.                                                                                       |                                                  | ·화면 설명                                                              |
|      | Reviewer Mode                                                                                       | Journal Homepage<br>Instructions For Authors<br>Publication Ethics<br>Contact Information |                                                  |                                                                     |
|      | Home Author Reviewer Journal Home L<br>Online Manuscript Submission System                          | ogin: Yura Hong My Account                                                                | Log Out                                          |                                                                     |
|      | Welcome to Development & Reproduction Online Manuscript Submis                                      | sion System.                                                                              |                                                  |                                                                     |
|      | Author Mode Reviewer Mode                                                                           | Journal Ho<br>Instructions F<br>Publicatio<br>Contact Inf                                 | omepage<br>For Authors<br>on Ethics<br>formation |                                                                     |
|      |                                                                                                    |                                                                                           |                                                  |                                                                     |

| 메뉴                 | Author > Main Menu                                                 |                                           |                                     |  |  |  |
|--------------------|--------------------------------------------------------------------|-------------------------------------------|-------------------------------------|--|--|--|
| 개요                 | - Author Mode의 Main Menu 화면                                        | New Submissions (1차)                      |                                     |  |  |  |
| A                  |                                                                    | - Submit a New Manuscript                 | 신규 논문 제출                            |  |  |  |
| Autno              | r Main Menu                                                        | - Incomplete Submissions                  | 수정 중인 신규 논문 목록                      |  |  |  |
| New                | Submissions                                                        | - Submissions Sent Back to<br>Author      | 반려논문 목록, 반려 사유에 대해 논문을<br>수정하여 재 제출 |  |  |  |
| Incomp             | plete Submissions (0)<br>ssions Sent Back to Author (0)            | - Submissions Being Processed             | 제출된 논문의 목록. 진행상태 확인 가능              |  |  |  |
| Submis             | ssions Being Processed (0)                                         | Revisions (2차 이상)                         |                                     |  |  |  |
| Revis              | ions                                                               | - Submissions Needing<br>Revision         | 수정 논문 제출                            |  |  |  |
| Submis             | ssions Needing Revision (0)<br>olete Submissions Being Revised (0) | - Incomplete Submissions<br>Being Revised | 수정 중인 수정 논문 목록                      |  |  |  |
| Revisio<br>Revisio | ons Sent Back to Author (0)<br>ons Being Processed (0)             | - Revisions Sent Back to<br>Author        | 반려된 수정논문 목록,                        |  |  |  |
| 6                  |                                                                    | - Revisions Being Processed               | 제출된 수정 논문의 목록                       |  |  |  |
| Submis             |                                                                    | Completed                                 |                                     |  |  |  |
| Submis             | ssions with Withdrawal (0)                                         | - Submissions with a Decision             | 최종 결정된 논문 목록                        |  |  |  |
|                    |                                                                    | - Submissions with Withdrawal             | 철회된 논문 목록                           |  |  |  |

| 메뉴          | New Submissions > Submit New Manuscript > Author Checklists                | S                                             |   |
|-------------|----------------------------------------------------------------------------|-----------------------------------------------|---|
| 개요          | - 논문 제출 전 필수적인 체크리스트를 확인한다.                                                | · <b>작업 순서</b><br>1) 체크리스트를 확인하고 모든 항목에 체크를 힘 | 카 |
| Αι          | uthor Checklists                                                           | 다.<br>2) Confirm을 눌러서 다음 단계로 이동한다.            |   |
| lf voi      | u want to submit manuscript, please read and confirm all checklists.       | · 화면 설명                                       |   |
| ☑ 1.        | This paper has not been and will not be published in any other journal.    |                                               |   |
| ☑ 2.        | This paper follows the format of the submission guideline.                 |                                               |   |
| <b>I</b> 3. | This work follows the Research Ethics.                                     |                                               |   |
| ☑ 4.        | Co-authors did their meaningful role in this paper.                        |                                               |   |
| ₹ 5.        | Any research funds, sponsorship, or grants was acknowledged in this paper. |                                               |   |
| ☑ 6.        | The Copyright Transfer Agreement has been signed by all authors.           |                                               |   |
| ₹ 7.        | All conflict of interests is written in this paper.                        |                                               |   |
| Co          | onfirm                                                                     |                                               |   |
|             |                                                                            |                                               |   |

| 메 뉴                                                                                                    | New Su                                                          | ıbmissions > Suk                                                                                                    |                                                                                                    |                                                                                                    |
|----------------------------------------------------------------------------------------------------|-----------------------------------------------------------------|----------------------------------------------------------------------------------------------------|----------------------------------------------------------------------------------------------------|----------------------------------------------------------------------------------------------------|
| 개요                                                                                                    | - 논문 5                                                          | 투고 시 Article Ty                                                                                                    | • <b>작업 순서</b><br>1) Article 긴급 여부를 선택합니다. (Urgent)                                                                                                    |                                                                                                    |
| Submission<br>1. Article<br>Categor<br>2. Title & A<br>3. Authors<br>4. Cover L<br>Suggest<br>5. File Uple<br>6. Preview | n<br>Type &<br>ry<br>Abstract<br>s<br>Letter &<br>tions<br>ioad | Article Type or Cata<br>additional charge according as<br>Urgency of Article *<br>Article Type *<br>Article Category * | & Category         expretented to your manuscript. If you want a process of urgency, you may need to part to term         • Normal Artice       Urgent Article         • Normal Artice       Urgent Article         Research Article       •         • Assisted reproductive technology       •         • Gametogenesis and fertilization       •         • Cytobiology of development       •         • Reproductive mechanisms       •         • Reproductive mechanisms       •         • Control of gene expression       •         • Control of gene expression       •         • Control of developmental control       •         • Control of developmental control       •         • Control of developmental control       •         • Control of developmental control       •         • Control of developmental control       •         • Urgentence and trait expression of development       •         • Histology of development       •         • Histology of development       •         • Contrel       •         • Contrel       •         • Developmental       •         • Control of developmental control       •         • Conde ecgulation       •         • Cotter | <ul> <li>1) Article 건답 여구를 전력합니다.</li> <li>2) Article의 Type을 선택합니다.</li> <li>Research Article, Review Article 등</li> <li>3) 해당되는 Category를 복수 선택합니다.</li> <li>4) "Save" 버튼을 눌러서 저장합니다.</li> <li>5) "Next" 버튼을 눌러서 다음으로 이동합니다.</li> <li>• 화면 설명</li> </ul> |
|                                                                                                    |                                                                 |                                                                                                    | Save Next                                                                                                    |                                                                                                    |

| 메뉴                                                                                                    | New S                                              | ubmissions > Sub                                                                                           | mit New Manuscript > Title & Abstract                                                                                                    |                                                                                                  |
|----------------------------------------------------------------------------------------------------|----------------------------------------------------|----------------------------------------------------------------------------------------------------|----------------------------------------------------------------------------------------------------|--------------------------------------------------------------------------------------------------|
| 개 요                                                                                                    | - EŀOŀ                                             | 틀, 초록 등 기본정보                                                                                               | 보 등록                                                                                                    | · <b>작업 순서</b><br>1) Title, Running Title, Abstract,                                             |
| Submission                                                                                                    |                                                    | Title & Abst                                                                                               | act                                                                                                    | Keywords를 입력합니다.<br>2) "Save" 버튼을 눌러서 저장합니다.<br>3) "Next" 버튼을 눌러서 다음으로 이동합니다.                    |
| <ol> <li>Article T.<br/>Category</li> <li>Title &amp; A</li> <li>Authors</li> <li>Authors</li> <li>Cover Le<br/>Suggest</li> <li>File Uplo</li> <li>Preview</li> </ol> | ype &<br><b>Abstract</b><br>etter &<br>ions<br>bad | Enter the title of your manuscri<br>Title (English) *<br>Running Title (English) *<br>Abstract (English) * | <ul> <li>t. You cannot submit a manuscript without a title.</li> <li>Neque porro quisquam est qui dolorem ipsum quia dolor sit amet</li> <li>Neque est qui dolorem ipsum quia amet</li> <li>I e est qui dolorem ipsum quia amet</li> <li>I e est qui d</li></ul> | • <b>화면 설명</b><br>- Keywords수 : 최소 3, 최대 7<br>- * 표시는 필수 입력 항목이며 해당 항목<br>미 작성시 논문 투고 진행이 불가합니다. |
|                                                                                                    |                                                    | Keywords (English) *                                                                                       | dolorem quia amet qui                                                                                                    |                                                                                                  |
|                                                                                                    |                                                    |                                                                                                    | Previous Save Next                                                                                                    |                                                                                                  |
|                                                                                                    |                                                    |                                                                                                    |                                                                                                    |                                                                                                  |

| 메뉴 | New Submissions > Submit New Manuscript > Author & Affiliation                                                                                                    |                                                                                                    |
|----|----------------------------------------------------------------------------------------------------|----------------------------------------------------------------------------------------------------|
| 개요 | - 투고자/ 소속정보 입력                                                                                                    | • <b>작업 순서</b><br>1) "Add Author"를 클릭하여 저자의                                                                                                    |
|    | Authors & Affiliations       Here with the author names and affiliation. The author list can not be revised after submission.       1.4 Author: Click 'Add Author' button and fill out the forms.       1.4 Author: Click 'Add Author' button and fill out the forms.       1.3 Authors: Click Author and fill out the forms.       1.3 Configntation Numers Click Author Author and fill out the forms.       1.4 Author: Click Author forturn and fill out the forms.       2.4 Author Information Summary:       Dept of Food and Nutrition, Seoul National University, Seoul 08826, Korea, Republic of       1.4 Authors:       2.4 Authors:       2.4 Author Saved       1.5 Author Information       2.4 Author:       2.5 Author Information Summary:       1.5 Authors:       1.5 Authors:       2.4 Author:       2.5 Authors:       2.6 Authors:       2.6 Authors:       3.6 Authors:       3.6 Author: | <ul> <li>1) "Add Author"를 클릭하여 저자의 정보를 저장합니다.</li> <li>2) "Add Affiliation"을 클릭하여 소속의 정보를 입력합니다.</li> <li>3) 저자의 Affiliation에 해당되는 곳을 클릭하여 Check를 합니다.</li> <li>4) "Save Affiliation" 버튼을 눌러서 저장합니다.</li> <li>5) Summary에 올바르게 입력되었는지 확인합니다.</li> <li>6) "Next" 버튼을 눌러서 다음으로 이동합니다.</li> <li>• 화면 설명</li> <li>- 각각의 Author와 Affiliation은 좌측의 화살표를 사용하여 순서 변경이 가능합니다.</li> <li>- 각각의 Author와 Affiliation은 우측의 메뉴를 통해서 수정 및 삭제가 가능합니다.</li> </ul> |
|    | Add Affiliation 2<br>Previous Save Affiliation Number Next                                                                                                    |                                                                                                    |

| 개요       - Cover Letter를 작성하고, Reviewer를 추천/거절 목록을 작성한다.       - 작업 순서         1. Article Type &<br>Category       - Article Type &<br>Category       -                                                                                                    | 메뉴 New Su                                                 | ubmissions > Submit New Manuscript > Cover Letter & Suggestion                                                                                                    | IS                                                                                 |
|----------------------------------------------------------------------------------------------------|-----------------------------------------------------------|----------------------------------------------------------------------------------------------------|------------------------------------------------------------------------------------|
| Submission <ul> <li>Article Type &amp;<br/>Category</li> <li>Title &amp; Abstract</li> <li>Authors</li> <li>Authors</li> <li>Cover Letter &amp; Saugest or oppose reviewer to your manuscript if you want.</li> <li>Enter the Cover Letter &amp; Galax</li> <li>Reviewers saved</li> </ul> <li>Suggestions</li> <li>File Upload</li> <li>Preview</li> <li>Suggest a Coppose Reviewer</li> <li>Cover Letter</li> <li>Suggest a Coppose Reviewer</li> <li>Cover Letter</li> <li>Suggest a Coppose Reviewer</li> <li>Cover Letter</li> <li>Suggest a Coppose Reviewer</li> <li>Cover Letter</li> <li>Suggest a Coppose Reviewer</li> <li>Cover Letter</li> <li>Suggest a Coppose Reviewer</li> <li>Cover Letter</li> <li>Cover Letter</li> <li>Cover</li>                                                                                                    | 개요 - Cove                                                 | r Letter를 작성하고, Reviwer를 추천/거절 목록을 작성한다.                                                                                                    | • <b>작업 순서</b><br>1) 추천하거나 거절하고 싶은 Reviewer가 있                                     |
| 3. Authors       * 시 년 걸 80         4. Cover Letter &<br>Suggestions       * 시 년 걸 80         5. File Upload       ************************************                                                                                                    | Submission 1. Article Type & Category 2. Title & Abstract | Cover Letter & Suggestions<br>1. Suggest or oppose reviewer to your manuscript if you want.<br>2. Enter the Cover Letter to the Editor.<br>Proviewers saved                                                                     | 는 경우 목록을 작성합니다.<br>2) Editor에게 보내는 Cover Letter를 작성합<br>니다.                        |
| S. File Upload         6. Preview         Suggest & Oppose Reviewer         Cover Letter         Cover Letter         Dear Editor,         Lorem Ipsum is simply dummy text of the printing and typesetting industry. Lorem Ipsum has been the industry's standard dummy text ever since the 1500s, when an unknown printer took a galley of type and scrambled it to make a type specimen book. It has survived not only five centuries, but also the leap into electronic typesetting, remaining essentially unchanged. It was popularised in the 1960s with the release of Letraset sheets containing Lorem Ipsum passages, and more recently with desktop publishing software like Aldus PageMaker including versions of Lorem Ipsum       Image: State State | 3. Authors<br>4. Cover Letter &<br>Suggestions            | Name     ORCID     Email     Affiliation     Country     Type     Short Reason     Edit     Delete       Choon     ywkim@guhmok.com     ABC     United     Suggest     He is a top expert<br>in this field.     Edit     Delete | • 외년 결경<br>- Reviewer의 작성은 선택사항입니다.<br>- Editor가 Reviewer를 꼭 반영하여 심사를 진            |
| Corem Ipsum is simply dummy text of the printing and typesetting industry. Lorem Ipsum has been the industry's standard dummy text ever since the 1500s, when an unknown printer took a galley of type and scrambled it to make a type specime book. It has survived not only five centuries, but also the leap into electronic typesetting, remaining essentially unchanged. It was popularised in the 1960s with the release of Letraset sheets containing Lorem Ipsum]       작성을 클릭하면 내용이 없어질 수 있음)         body p                                                                                                    | 5. File Upload<br>6. Preview                              | Suggest & Oppose Reviewer<br>Cover Letter                                                                                                    | 행하지 않을 수 있습니다.<br>- Cover Letter 작성 후 꼭 저장 버튼을 눌러주<br>시기 바랍니다. (저장을 안 하고, Reviewer |
| body p                                                                                                    |                                                           | $\begin{array}{c c c c c c c c c c c c c c c c c c c $                                                                                                    | 작성을 클릭하면 내용이 없어질 수 있음)                                                             |
| Drovieus Sove Next                                                                                                    |                                                           | body p                                                                                                    |                                                                                    |
| Previous Save Next                                                                                                    |                                                           | Previous Save Next                                                                                                    |                                                                                    |

| 메 뉴                                                                                                    | New Su                                                                | ıbmissio                                                                                                    | ns > Submit                                           | New Manusc                                                                                                    | ript >                               | File Up     | load                                                                                                    |                      |                  |                                                        |
|----------------------------------------------------------------------------------------------------|-----------------------------------------------------------------------|----------------------------------------------------------------------------------------------------|-------------------------------------------------------|----------------------------------------------------------------------------------------------------|--------------------------------------|-------------|----------------------------------------------------------------------------------------------------|----------------------|------------------|--------------------------------------------------------|
| 개요                                                                                                    | - 논문 ]                                                                | 파일 업로                                                                                                    |                                                       |                                                                                                    |                                      |             |                                                                                                    |                      |                  | • <b>작업 순서</b><br>1) "Download the form"을 눌러 원고 및 저    |
| Submission<br>1. Article<br>Categy<br>2. Title 8<br>3. Authon<br>4. Cover<br>Sugger<br>5. File U<br>6. Preview | on<br>Type &<br>ory<br>Abstract<br>rs<br>Letter &<br>estions<br>pload | pe & File Upload<br>pe & Please upload all the files to publish and review it. Manuscript and Copyright Transfer Agreement file are required.<br>Please place your scanned signatures from all the authors on the form and submit the Le. Download the form<br>Add a File<br>tter & Description<br>tad<br>Save File |                                                       |                                                                                                    |                                      |             | 작권 양도 동의서 파일을 다운로드 후 작성<br>합니다.<br>2) 업로드 할 파일의 종류를 Item에서 선택 후<br>Description 정보를 입력 합니다. (중복선택<br>가능)<br>3) "파일선택" 버튼을 클릭하여 파일을 첨부한<br>후 "Save File" 클릭 하면 파일이 업로드 되<br>고, 업로드 된 파일은 Files Saved의 목록으<br>로 확인이 가능합니다. |                      |                  |                                                        |
|                                                                                                    |                                                                       | Files Sav                                                                                                    | ed                                                    |                                                                                                    |                                      |             | 1                                                                                                    |                      | _                | · <b>화면 설명</b><br>- * 표시가 되어 있는 항목은 모두 제출해야 합          |
|                                                                                                    |                                                                       | Order 1  · · · 2  · · ·                                                                                                    | Item * Manuscript File * Copyright Transfer Agreement | File Name         DR-2017-00011-MAN-       aa.docx         DR-2017-00011-COP-       bb.pdf         Previous       Previous | File<br>Size<br>11KB<br>20KB<br>Next | Description | Last<br>Modified<br>Feb 06,<br>2017<br>Feb 06,<br>2017                                                                                                    | Edit<br>Edit<br>Edit | Delete<br>Delete | 니다. (Manuscript File, Copyright<br>Transfer Agreement) |

| New Su                                                                                                    | New Submissions > Submit New Manuscript > Preview                                                                                                    |                                                                                                    |                                                                                                    |                                                                                                    |                                                                                                    |                                                                                                    |  |  |
|----------------------------------------------------------------------------------------------------|----------------------------------------------------------------------------------------------------|----------------------------------------------------------------------------------------------------|----------------------------------------------------------------------------------------------------|----------------------------------------------------------------------------------------------------|----------------------------------------------------------------------------------------------------|----------------------------------------------------------------------------------------------------|--|--|
| - 논문을                                                                                                    | - Subm                                                                                                    | nit 하기 전에 작성한                                                                                                    | 난 내용을                                                                                                    | · <b>작업 순서</b><br>1) 입력한 내용이 맞는지 전체적으로 다시 확인                                                                                                    |                                                                                                    |                                                                                                    |  |  |
| Submission Preview         Please check your information and edit it correctly.         Article Information         Manuscript ID       DR-2017-00011 |                                                                                                    |                                                                                                    |                                                                                                    |                                                                                                    |                                                                                                    | 한다.<br>2) Related Article already Published를 통하<br>여서 Google과 Pubmed 에 유사한 논문이<br>있는지 확인할 수 있다.<br>3) 확인이 완료되었으면, "Submit"을 눌러서<br>논문을 제출한다.                                                                                                    |  |  |
| Degree (Date Submitted)       1st (No Date)         Status (Date Changed)       Unsubmitted (2017-02-06)                                              |                                                                                                    |                                                                                                    |                                                                                                    | · <b>화면 설명</b><br>- 입력이 부족한 부분이 있는 경우, 경고창이<br>뜻 스 이스니다. 이 경우, 개인령 후 다시 제                                                                                                    |                                                                                                    |                                                                                                    |  |  |
| Item                                                                                                    |                                                                                                    | File Name                                                                                                    | File Size                                                                                                    | Description                                                                                                    | Last Modified                                                                                                    | 출할 수 있습니다.                                                                                                    |  |  |
| * Manuscript File                                                                                                    |                                                                                                    | DR-2017-00011-MAN-aa.docx                                                                                                    | 11KB                                                                                                    |                                                                                                    | Feb 06, 2017                                                                                                    |                                                                                                    |  |  |
| * Copyright Transfer                                                                                                    | Agreement                                                                                                    | DR-2017-00011-COP-bb.pdf                                                                                                    | 20KB                                                                                                    |                                                                                                    | Feb 06, 2017                                                                                                    |                                                                                                    |  |  |
| ed Article<br>ogle Scholar<br>PubMed                                                                                                    | already<br>Searc                                                                                                    | y Published<br>th through Author's Name<br>th through Author's Name<br>Previous Submit                                                                                                    | Sea                                                                                                    | irch through Artic                                                                                                    | le's Title<br>le's Title                                                                                                    |                                                                                                    |  |  |
|                                                                                                    | New Su<br>- 논문을<br>mission I<br>eck your information<br>e Information<br>e (Date Submitted)<br>s (Date Changed)<br>Jpload<br>tem<br>* Manuscript File<br>* Copyright Transfer<br>red Article<br>gle Scholar | New Submissi<br>- 논문을 Subm<br>mission Previe<br>eck your information and edit if<br>e Information<br>and edit if<br>e Information<br>(Date Submitted) DR-2017-00<br>e (Date Submitted) 1st (No Date<br>s (Date Changed) 1st (No Date<br>s (Date Changed) 1st (No Date<br>s (Date changed) 1st (Date s (Date changed) 1st (Date<br>s (Date changed) 1s | New Submissions > Submit New<br>- 논문을 Submit 하기 전에 작성호<br>mission Preview<br>eck your information and edit it correctly.<br>e Information<br>anuscript ID DR-2017-00011<br>e (Date Submitted) 1st (No Date)<br>s (Date Changed) Unsubmitted (2017-02-06)<br>Unsubmitted (2017-02-06)<br>Topload<br>tem File Name<br>* Manuscript File DR-2017-00011-COP-bb.pdf<br>* Manuscript File DR-2017-00011-COP-bb.pdf<br>* Copyright Transfer Agreement DR-2017-00011-COP-bb.pdf<br>* Copyright Transfer Agreement DR-2017-00011-COP-bb.pdf<br>* Copyright Transfer Agreement DR-2017-00011-COP-bb.pdf<br>* Copyright Transfer Agreement DR-2017-00011-COP-bb.pdf<br>* Copyright Transfer Agreement DR-2017-00011-COP-bb.pdf | New Submissions > Submit New Manie<br>- 논문을 Submit 하기 전에 작성한 내용을<br>mission Preview<br>eck your information and edit it correctly.<br>e Information<br>to DR-2017-00011<br>e (Date Submitted) 1st(No Date)<br>s (Date Changed) 1st(No Date)<br>s (Date Changed) Unsubmitted (2017-02-06)<br>To DR-2017-00011-MAN-aa.docx 11KB<br>* Copyright Transfer Agreement DR-2017-00011-COP-bb.pdf 20KB<br>* Manuscript File DR-2017-00011-COP-bb.pdf 20KB<br>* Copyright Transfer Agreement DR-2017-00011-COP-bb.pdf 20KB<br>* Copyright Transfer Agreement DR-2017-00011-COP-bb.pdf 20KB<br>* Copyright Transfer Agreement DR-2017-00011-COP-bb.pdf 20KB<br>* Copyright Transfer Agreement DR-2017-00011-COP-bb.pdf 20KB | New Submissions > Submit New Manuscript ><br>- 논문을 Submit 하기 전에 작성한 내용을 검토한<br>mission Preview<br>eck your information and edit it correctly.<br>e Information<br>tanuscript ID DR-2017-00011<br>e (Date Submitted) 1st (No Date)<br>st (Date Changed) Unsubmitted (2017-02-06)<br>Jpload<br>tem File Name File Size Description<br>* Manuscript File DR-2017-00011-COP-bb.pdf 20KB<br>* Copyright Transfer Agreement DR-2017-00011-COP-bb.pdf 20KB<br># Copyright Transfer Agreement DR-2017-00011-COP-bb.pdf 20KB<br># Copyright Transfer Agreement DR-2017-00011-COP-bb.pdf 20KB<br># Scholar Search through Author's Name Search through Author's Name S | New Submissions > Submit New Manuscript > Preview<br>- 논문을 Submit 하기 전에 작성한 내용을 검토한다.<br>mission Preview<br>eck your information and edit it correctly.<br>e Information<br>and edit it correctly.<br>e Information<br>and edit it correctly.<br>e Information<br>and edit it correctly.<br>e Information<br>and edit it correctly.<br>et Information<br>and edit it correctly.<br>et Information<br>and ed |  |  |

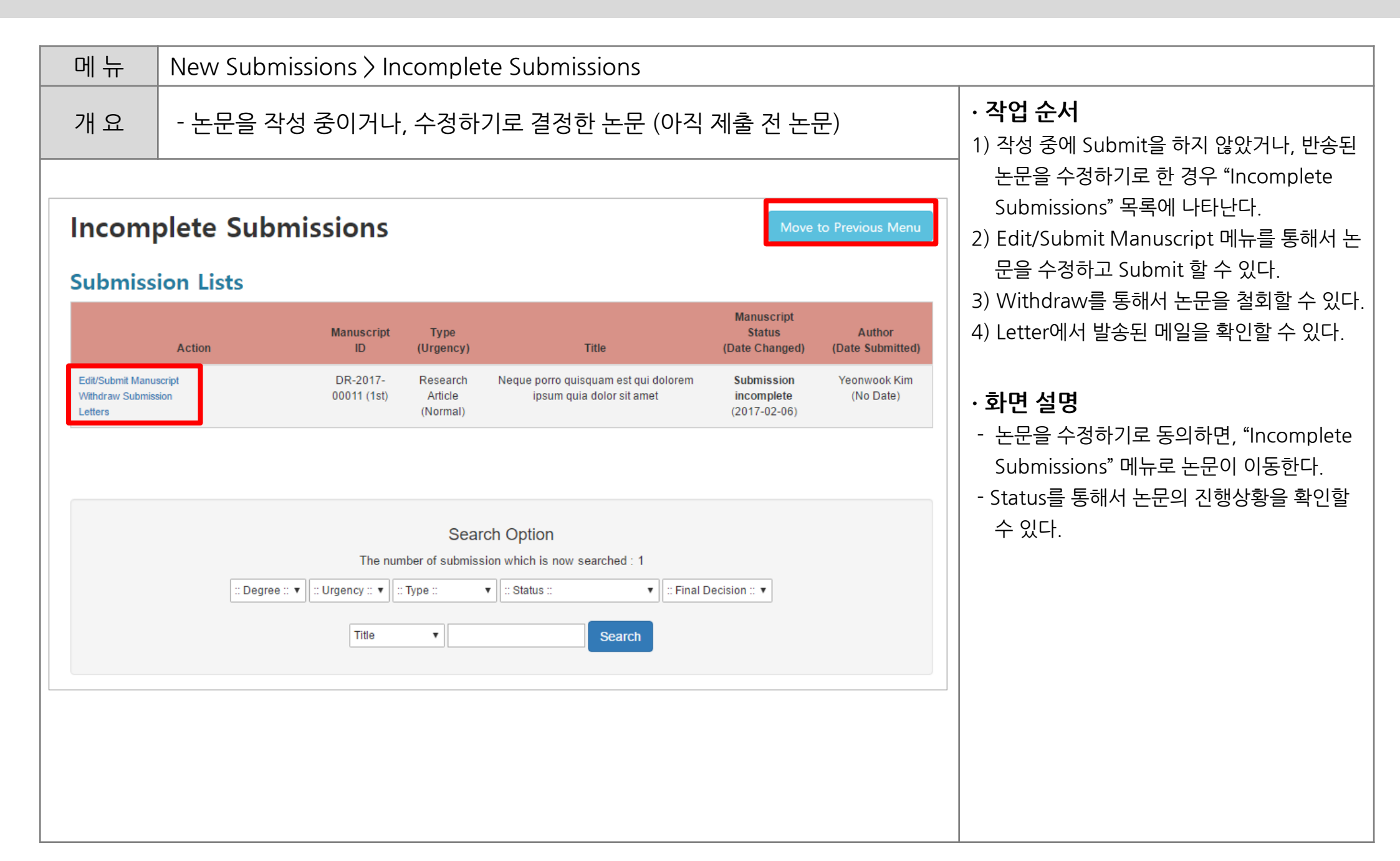

| 메뉴                                                                                                    | New Submiss               | sions > Sı              | ubmissi                                              | ons Sent Back to Aut                                                                                       | hor                                      |                            |                                                                                                    |
|----------------------------------------------------------------------------------------------------|---------------------------|-------------------------|------------------------------------------------------|----------------------------------------------------------------------------------------------------|------------------------------------------|----------------------------|----------------------------------------------------------------------------------------------------|
| 개요                                                                                                    | - Editorial O<br>Review하기 | ffice에서<br>  전에 반승      | 고, · <b>작업 순서</b><br>1) Editor가 논문을 반송한 경우, Author에서 |                                                                                                    |                                          |                            |                                                                                                    |
| Submis                                                                                                    | ssions Sent               | Back to                 | to Previous Menu                                     | 논문이 돌아온다.<br>2) Agree/Decline to Revise를 통해서 논문을<br>수정을 동의하거나, 거절할 수 있다.<br>3) Withdraw를 통해서 논문을 철회할 수 있다. |                                          |                            |                                                                                                    |
| Submissi                                                                                                    | Action                    | Manuscript<br>ID        | Type<br>(Urgency)                                    | Title                                                                                                    | Manuscript<br>Status<br>(Date Changed)   | Author<br>(Date Submitted) | 4) Letter에서 말송된 메일을 확인할 수 있다.                                                                                                   |
| Agree/Decline to<br>View Submission<br>Withdraw Submiss<br>Letters                                                                                                    | Revise                    | DR-2017-<br>00011 (1st) | Research<br>Article<br>(Normal)                      | Neque porro quisquam est qui dolorem<br>ipsum quia dolor sit amet                                          | Submission<br>unaccepted<br>(2017-02-06) | Yeonwook Kim<br>(No Date)  | <ul> <li>- 논문을 수정하기로 동의하면, "Incomplete<br/>Submissions" 메뉴로 논문이 이동한다.</li> <li>- Status를 통해서 논문의 진행상황을 확인할<br/>수 있다.</li> </ul> |
| Search Option<br>The number of submission which is now searched : 1<br>Degree :: • :: Urgency :: • :: Type :: • • :: Status :: • • :: Final Decision :: •<br>Title • Search |                           |                         |                                                      |                                                                                                    |                                          |                            |                                                                                                    |

| 메뉴                         | New       | New Submissions > Submissions Being Processed |                                                                                                    |                                                      |                                                                                            |                                                                     |                                                            |                                                        |
|----------------------------|-----------|-----------------------------------------------|----------------------------------------------------------------------------------------------------|------------------------------------------------------|--------------------------------------------------------------------------------------------|---------------------------------------------------------------------|------------------------------------------------------------|--------------------------------------------------------|
| 개요                         | - Sub     | omit 한 논문의                                    | 의진                                                                                                    | 행상태를                                                 |                                                                                            | • <b>작업 순서</b><br>1) Submit한 논문의 상태를 확인할 수 있다.                      |                                                            |                                                        |
| Submi                      | ssion Lis | s Being Pr                                    | <ul> <li>2) View Submission을 클릭하면, 제출한 논문</li> <li>의 내용을 확인할 수 있다.</li> <li>3) Letter에서 발송된 메일을 확인할 수 있다.</li> </ul> |                                                      |                                                                                            |                                                                     |                                                            |                                                        |
| View Submission<br>Letters | Action    | Man<br>DR<br>000                              | uscript<br>ID<br>-2017-<br>11 (1st)                                                                                  | Type<br>(Urgency)<br>Research<br>Article<br>(Normal) | <b>Title</b><br>Neque porro quisquam est qui dolorem<br>ipsum quia dolor sit amet          | Manuscript<br>Status<br>(Date Changed)<br>Submitted<br>(2017-02-06) | Author<br>(Date Submitted)<br>Yeonwook Kim<br>(2017-02-06) | • <b>화면 설명</b><br>- Status를 통해서 논문의 진행상황을 확인할<br>수 있다. |
|                            |           | :: Degree :: ▼<br>[                           | The nun<br>cy :: ▼                                                                                                   | Sear<br>nber of submiss<br>: Type ::<br>•            | ch Option<br>ion which is now searched : 1<br>:: Status ::      ::      :: Final<br>Search | Decision :: <b>•</b>                                                |                                                            |                                                        |

| 메뉴                           | Revisions                                                                                                    |                 |                                                                         |  |  |  |
|------------------------------|----------------------------------------------------------------------------------------------------|-----------------|-------------------------------------------------------------------------|--|--|--|
| 개요                           | - 이전 차수에 제출한 논문이 최종적으로 Revision으<br>행해야 한다.                                                                                         | 으로 결정이 되면 수정을 진 | • <b>작업 순서</b><br>1) 수정 논문의 경우 아래의 Revisions 메뉴에                        |  |  |  |
| Autho                        | or Main Menu                                                                                                    |                 | 서 진행하게 된다.<br>2) 논문이 Accept/Reject로 결정된 경우<br>Completed에서 결과를 확인할 수 있다. |  |  |  |
| New<br>Subi<br>Subi          | mit New Manuscript<br>mplete Submissions (0)<br>missions Sent Back to Author (0)<br>missions Being Processed (0)                    |                 | · 화면 설명                                                                 |  |  |  |
| Rev                          | isions                                                                                                    |                 |                                                                         |  |  |  |
| Subi<br>Inco<br>Revi<br>Revi | missions Needing Revision (1)<br>mplete Submissions Being Revised (0)<br>sions Sent Back to Author (0)<br>sions Being Processed (0) |                 |                                                                         |  |  |  |
| Con                          | npleted                                                                                                    |                 |                                                                         |  |  |  |
| Subi                         | missions with a Decision (0)<br>missions with Withdrawal (0)                                                                        |                 |                                                                         |  |  |  |

| 비뉴                              | Revisio                                               | ns > Submissions Needing Revision > Agree/Decline to Revise                                                      |                                                     |
|---------------------------------|-------------------------------------------------------|----------------------------------------------------------------------------------------------------|-----------------------------------------------------|
| ㅐ요                              | - 이전 :<br>수정/                                         | 차수에 제출한 논문이 최종적으로 Revision으로 결정이 되었고, 논문을<br>'거절할지 결정해야 한다.                                                      | • <b>작업 순서</b><br>1) 논문이 반송된 사유를 확인하고, 논문을 수        |
| Agree                           | e/Declir                                              | ne to Revise                                                                                                    | 정할지 여부를 결정한다.<br>2) 수정을 거절할 경우 사유를 같이 작성하여<br>제출한다. |
| Subn                            | nission ID                                            | DR-2017-00011 (1st)                                                                                              | · 화면 설명                                             |
|                                 | Title                                                 | Neque porro quisquam est qui dolorem ipsum quia dolor sit amet                                                   | - 논문을 수정하기로 동의하면, "Incomplete                       |
| Correspo                        | onding Author                                         | Yeonwook Kim (kimkakaka@gmail.com, +82-10-7166-3137)                                                             | Submissions Being Revised" 메뉴로 논문                   |
| S                               | Status                                                | Submission unaccepted (Date status changed: 2017-02-06)                                                          | 이 이동한다.                                             |
| Comme<br>submission<br>a        | ent why this<br>n is sent back to<br>nuthor           | Please re-check the copyright transfer agreement.                                                                |                                                     |
| View Detail<br>Form o<br>Agreem | ls of 1st Submis<br><b>f Agreen</b><br>lent to revise | sion (Now in Progress) nent <ul> <li>Yes</li> <li>No, I will not revise this submission and close it.</li> </ul> |                                                     |
| Co                              | omment                                                | Explain to Editor-In-Chief why you decline to revise this submission and close it.                               |                                                     |
| Submit                          | Cancel                                                |                                                                                                    |                                                     |
|                                 |                                                       |                                                                                                    |                                                     |
|                                 |                                                       |                                                                                                    |                                                     |

| 메 뉴                                             | Revisions | Revisions > Incomplete Submissions Being Revised |                                                      |                                                                   |                                        |                            |                                                                                                    |  |
|-------------------------------------------------|-----------|--------------------------------------------------|------------------------------------------------------|-------------------------------------------------------------------|----------------------------------------|----------------------------|----------------------------------------------------------------------------------------------------|--|
| 개요                                              | - 수정 논    | 문을 작성하고                                          | • <b>작업 순서</b><br>1) Decline to Revise : 논문 수정을 거절하고 |                                                                   |                                        |                            |                                                                                                    |  |
| Incom<br>Submiss                                | plete Suk | omissions I                                      | Being                                                | Revised                                                           | Move                                   | to Previous Menu           | 종료시킨다. (번복 불가)<br>2) Edit/Submit Manuscript : 논문을 수정하<br>고 제출한다. 이전 차수의 내용이 복사되어<br>있기 때문에 내용을 확인하고 수정해야 한 |  |
|                                                 | Action    | Manuscript<br>ID                                 | Type<br>(Urgency)                                    | Title                                                             | Manuscript<br>Status<br>(Date Changed) | Author<br>(Date Submitted) | 다.(파일 제외)<br>3) Letter에서 발송된 메일을 확인할 수 있다.                                                                 |  |
| Decline to Revise<br>Edit/Submit Man<br>Letters | nuscript  | DR-2017-<br>00011 (2nd)                          | Research<br>Article<br>(Normal)                      | Neque porro quisquam est qui dolorem<br>ipsum quia dolor sit amet | Revision<br>incomplete<br>(2017-02-07) | Yeonwook Kim<br>(No Date)  | · 화면 설명                                                                                                    |  |

| 메뉴 Revisio                                                                                                    | Revisions > Incomplete Submissions Being Revised > Edit/Submit Manuscript > Respond to Review                                                                              |                                                                                   |  |  |  |  |  |
|----------------------------------------------------------------------------------------------------|----------------------------------------------------------------------------------------------------|-----------------------------------------------------------------------------------|--|--|--|--|--|
| 개요 - 수정                                                                                                    | 논문을 작성하고 제출한다.                                                                                                    | • <b>작업 순서</b><br>1) View Details : 이전 논문의 Review와                                |  |  |  |  |  |
| Submission         1. Article Type & Category         2. Title & Abstract         3. Authors         4. Cover Letter & Suggestions         5. File Upload         6. Respond to Review         7. Preview | Respond to Review   Previous and edite   Submission     Uwe Details of 1st Submission     Comment     I have modified some table you asked.     Previous     Save     Next | <ul> <li>() 시안 Details : 이전 전전 의 시 이전 이 이 이 이 이 이 이 이 이 이 이 이 이 이 이 이 이</li></ul> |  |  |  |  |  |

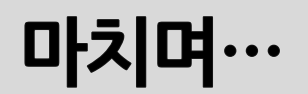

# 감사합니다.